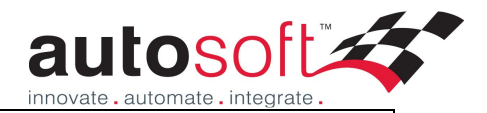

## Autosoft User System

How to split up payment of an invoice to multiple payees

## Purpose

The purpose of this document is to establish a system for multiple debtors to pay a single workshop transaction

This system has been established for a specific business, however the process is relevant for any business that have multiple payees for a single invoice.

First step is to create a General Ledger account that will act as the expense/holding account for the workshop jobs that you perform.

General Ledger > General Ledger Accounts

Until the separate invoices are paid by the responsible parties for the work that you do, the money will be held in this particular GL account. Below is an example of an account setup that would suffice, and with this type of setup the account would also appear on your Balance sheet report.

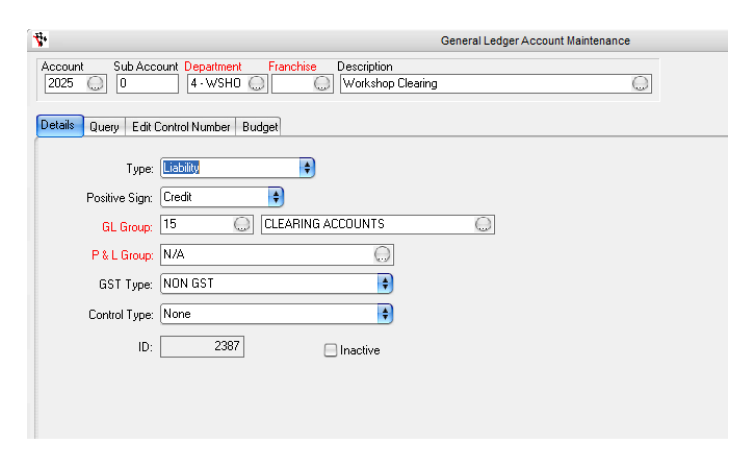

Once you have your GL account, you need to create a specific Workshop Sale Type for the jobs. *Workshop > Workshop Sale Types* 

The easiest way to do this is to find the Sale Type called 'Internal' or one similar that is set as your internal sale-type. By default the database should have one already setup. Go to the options tab once it has been selected and hit the **Copy Sale Type button** (below, left picture). This will copy over all the Labour/Parts/Warranty/Sublets GL account allocations from your internal sale type so you don't have to reselect them (below, right picture). The only things you will need to change are the Description as per below-right, and change the **Expense account** to your GL account you created before. This will allocate the workshop jobs into the holding account whenever that sale-type is used.

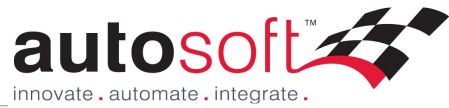

 $\Theta \odot \Theta$ 

25.00

| 4     | Workshop Sale                                                           | Types               |                                  | 006          | movat    |
|-------|-------------------------------------------------------------------------|---------------------|----------------------------------|--------------|----------|
|       | Description: 15 - Internal                                              | O                   | Type: Internal<br>urly Rate: 35. | 00           |          |
| Gener | al Ledge Options                                                        |                     | (Carrol                          |              |          |
|       | Parts Price: Normal Sell Price (Price 1 🛊                               |                     | Copys                            | ale Type     |          |
| 9     | ale Type Options Franchise Code: Report Code:                           |                     |                                  |              |          |
|       | Maximum Parts Warranty Claim: 0.00 % Discount on Fixed Price Jobs: 0.00 |                     |                                  |              |          |
| 4     |                                                                         | Workshop Sale Types |                                  |              |          |
| f     | Description: Internal Conversions                                       |                     | Θ                                | Type:        | Internal |
|       |                                                                         |                     |                                  | Jourly Pate: |          |

|           | Sales GL Account:    | 3620-0-4 - WSHOP-0 Sales - Service Labour | •  |
|-----------|----------------------|-------------------------------------------|----|
|           |                      |                                           |    |
|           | Cost GL Account:     | 4620-0-4 - WSHUP-0 C.U.S Service Labour   |    |
| Work in   | Progress GL Account: | 1360-0-0 Work In Progress (Labour)        | ÷  |
| Darte     |                      |                                           |    |
| ans       | Sales GL Account:    | 3710-0-4 - WSHOP-0 Sales - Service Parts  | \$ |
|           | Cost GL Account:     | 4710-0-4 - WSHOP-0 C.O.S Service Parts    | \$ |
| Consumat  | bles                 |                                           |    |
|           | Sales GL Account:    | 3630-0-4 - WSHOP-0 Sales - Service Other  | ŧ  |
|           | Cost GL Account:     | 4630-0-4 - WSHOP-0 C.O.S Service Other    | \$ |
| Sublets — |                      |                                           |    |
|           | Sales GL Account:    | 3630-0-4 - WSHOP-0 Sales - Service Other  | •  |
|           | Cost GL Account:     | 4630-0-4 - WSHOP-0 C.O.S Service Other    | \$ |

We can now look at doing a workshop invoice:

Select the Vehicle Rego/ID and change the **Billing account** to your internal account by clicking the Change Bill-To (you set your internal workshop account up in the system file *Utilities* > *System set-up* > *System File* > *Vehicles Tab*) – diagram below this is part A

Do the rest of the workshop header info like Date/advisor/drop off time as per normal. Enter in your parts and labour entries as per normal, but change **the Sale type** to your newly created internal sale-type – diagram below part B

Check at the bottom of the invoice that this is going to the **Internal total** not the Invoice total – diagram below part C

|                                |                                                      |                                  |          | autosoft                                  |
|--------------------------------|------------------------------------------------------|----------------------------------|----------|-------------------------------------------|
|                                |                                                      |                                  |          | innovate, automate, integrate,            |
| •                              |                                                      | Invoice/Repair Order             |          | 0 0                                       |
| Rego: AYY734 🤅                 | Add New Vehicle History                              | y)                               |          | Type: Invoice                             |
|                                |                                                      |                                  | 1        | Advisor: SI                               |
| Billing Code: 5000             | Name: Autosoft Dealership I                          | Build 1 💮                        | Invoice  | e Status: Open 🔶 Last Invoice: 50039      |
| Select by <u>C</u> ustomer) Ch | ange Bill To Account                                 |                                  | Date     | e Posted: 17/12/2010 Date:                |
|                                |                                                      | Ref: 1323                        | Drop (   | Off Time: 0.00 Pick Up: 0.00 7 /          |
| А                              |                                                      | 1.1. # 1222                      | Order    |                                           |
|                                |                                                      | JOD #: 1323                      | order    | Number.                                   |
| 1 Jobs / Parts 2 Notes 3       | Stock <u>4</u> Analysis <u>5</u> Vehicle <u>6</u> Ho | urs <u>7</u> Queries Dismantling | 0 ptions | s Messaging Pictures Parts Portal         |
| Item >>                        | Desc                                                 | Sale Type >>                     |          | Mech Hrs Qty Unit Price Amount Allocated  |
| REFIT                          | Refurbishment and refitting                          | Internal Conversions             | D        | 0.00 4.00 \$200.00 \$800.00 🔳 🕥           |
| IG010200A                      | Engine A Tune [Carb]                                 | Internal Conversions             | D        | 0.00 3.00 \$35.00 \$105.00 📃              |
| 0132801110                     | Motor                                                | Internal Conversions             |          | 0.00 1.00 \$95.00 \$95.00                 |
|                                |                                                      |                                  |          | 1.00 \$0.00 \$0.00                        |
|                                |                                                      |                                  |          |                                           |
|                                |                                                      |                                  |          |                                           |
|                                |                                                      |                                  |          |                                           |
|                                |                                                      |                                  |          |                                           |
|                                |                                                      |                                  |          |                                           |
|                                |                                                      |                                  |          | <b>T</b>                                  |
|                                |                                                      |                                  |          | ) ►                                       |
| sou 0                          | 0.00 0.00%                                           |                                  |          | Freight: \$0.00                           |
|                                |                                                      | Send Invoice via:                |          | T + 10 0 T                                |
| Status: 2 Work In Progress     | s                                                    | 💛 Printer 💿 Email 🔘              | Fax      | C Total G.S.T.: \$0.00                    |
| Pay Now Alternate/IRI          | N Print Job Card Save Invoice                        | Print & Close                    | In       | nternal: \$1,000.00 Invoice Total: \$0.00 |
| Preview Abort Invoic           | e) ( <u>R</u> ecall Invoice) Jo <u>b</u> Centre      |                                  | Wa       | arranty: \$0.00 Mech Hours: 0.00          |

Once this is done finalise your invoice. It is now ready to be billed to the separate parties paying for the separate components of the invoice.

Firstly, check your General Ledger account, and you will see an entry there corresponding to the workshop invoice that you have just done as per below. Take note of the **Control Number** column – you will be using that control number when creating your subsequent invoices. In the case below, the control number is 19948.

| *             |                                                 |                   | General                | Ledger Account Maintenance | • |                     |            | <br>00            |
|---------------|-------------------------------------------------|-------------------|------------------------|----------------------------|---|---------------------|------------|-------------------|
| Account S     | Sub Account     Department       0     4 · WSH0 | Franchise Descrip | otion<br>shop Clearing |                            | 0 |                     |            |                   |
| Details Query | Edit Control Number Budg                        | et                |                        |                            |   |                     |            | <br>              |
| Query:        | 1 GL Transaction History                        |                   |                        |                            |   |                     |            | \$<br>🝸 🍳 (Q) 🖨 🔕 |
| -no-          | Post Date   Reff                                | Control Number    | Type                   | Description                |   | Account             | Debit      | Credit            |
| 1             | 17/12/2010 50040                                | 19948             | Workshop Invoice       | Workshop Invoice 50040     |   | Autosoft Dealership | \$1,000.00 | \$0.00            |
| - T           | 17/12/2010 50039                                | 1322              | Workshop Invoice       | Workshop Invoice 50039     |   | Autosoft Dealership | \$14U.UU   | \$0.00            |
| 1             | 17/12/2010 2                                    | 1317              | General Credit         |                            |   | Customer, Test Mr   | \$140.00   | \$0.00            |
| 1             | 17/12/2010 13                                   | 50038             | General Invoice        | refit wotk                 |   | Darby, Terrance     | \$0.00     | \$140.00          |
| 1             | 17/12/2010 11                                   | 50038             | General Invoice        |                            |   | Customer, Test Mr   | \$0.00     | \$140.00          |
| T             |                                                 |                   |                        |                            |   |                     | \$1,280.00 | \$280.00          |
|               |                                                 |                   |                        |                            |   |                     |            |                   |

To break this up the easiest way will be to do a General Invoice. General Ledger > General Invoice.

1

First Invoice is for the '*Refit*' entry from the workshop invoice we created above. Note the GL Account eing used is the account we created that now has the workshop invoice amount ascribed to it. The control number (far right column) is the 19948 we saw in the GL Account query.

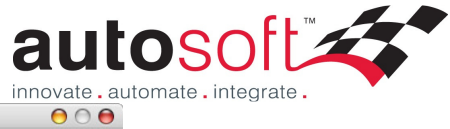

| 4                   |                         | Gene              | eral Invoicing |                |            |                        |           | 0          |
|---------------------|-------------------------|-------------------|----------------|----------------|------------|------------------------|-----------|------------|
| Customer:           | Bloggs, Billy           | 0                 | Date Poste     | 17/12/2010     | $\bigcirc$ | Salesper               | rson: LE  | $\bigcirc$ |
| Code:               | 5027 (                  |                   | Invoice Statu  | s: Open        | \$         |                        | Ref: 13   | 324        |
|                     |                         |                   | Тур            | e Invoice      | •          |                        |           |            |
| Ge <u>n</u> eral Le | edger Notes Query Opt   | ions              |                |                |            |                        |           |            |
| Account             | GL Description >>       | Description       |                | Stock # >> Cos | t type     | Gist type              | Branc     | Control 4  |
| 2025                | Workshop Clearing       | Payment for Hefit | \$800.00       | 99999 Uther    | IG         | UN GST<br>ST Applicabl | U         | 19948      |
| -                   | 0                       |                   |                |                |            |                        |           |            |
|                     |                         |                   |                |                |            |                        |           | 1          |
|                     |                         |                   |                |                |            |                        |           |            |
|                     |                         |                   |                |                |            |                        |           | 7          |
|                     |                         |                   |                |                |            |                        |           | )►         |
| Departme            | nt                      | Θ                 |                |                |            | Send In                | voice via |            |
|                     |                         |                   |                |                |            | 🙂 Print                | er () E   | mail 💛 Fax |
| Franch              | ise                     |                   |                |                |            | 🗹 Use                  | Roundin   | g          |
| Benrie              | nt Recall Invoice       |                   |                |                |            |                        |           |            |
| Перш                |                         |                   |                | Rounding:      | \$0.00     | G.S.                   | .T.:      | \$0.00     |
| SaveInv             | roice Abort             | Process           |                | Freight:       | \$0.00     | To                     | otal:     | \$800.00   |
| 📃 Incl 'F           | Paid So Far' on Reprint |                   |                |                |            |                        |           |            |

General Invoice 2 is for the second line entry on our workshop invoice.

|                                  |                                 | Gener       | al invoicing                       |                                        |            |                     |                                              | <u> </u>   |
|----------------------------------|---------------------------------|-------------|------------------------------------|----------------------------------------|------------|---------------------|----------------------------------------------|------------|
| Lustomer:<br>Code:               | Kevin Clarke Pty Ltd<br>KEVINC  |             | Date Poste<br>Invoice Statu<br>Tyj | d: 17/12/20<br>s: Closed<br>pe Invoice | 10 💭<br>\$ | Sale                | sperson: LE<br>Ref: 15                       | 5          |
| Ge <u>n</u> eral Le              | edger Notes Query Opt           | tions       |                                    |                                        |            |                     |                                              |            |
| Account                          | GL Description >>               | Description | Amount                             | Stock # >>                             | Cost type  | Gist type           | Branc                                        | Control    |
|                                  |                                 |             |                                    |                                        |            |                     |                                              |            |
| •                                |                                 |             |                                    |                                        |            |                     |                                              | )+(        |
| <b>▲</b>                         | nt Workshop                     | 0           |                                    |                                        |            | Seni                | d Invoice via                                | ) <b>•</b> |
| <b>▲</b><br>Departmen<br>Franchi | nt Workshop<br>ise No Franchise | 0           | •                                  |                                        |            | Senie<br>The Filler | d In voice via<br>Printer ◯ E<br>Jse Roundin | ))►<br>:   |

## General Invoice 3 is for the final line of the workshop invoice.

| •                                 |                                   | Gen                      | eral Invoicing                          |                      |               |                                                        | 0 0                         |
|-----------------------------------|-----------------------------------|--------------------------|-----------------------------------------|----------------------|---------------|--------------------------------------------------------|-----------------------------|
| Customer:<br>Code:                | Fleet Australia Pty Ltd FLEETAUST |                          | Date Posted:<br>Invoice Status:<br>Type | 17/12/2010           | Sal           | esperson: LE<br>Ref: 13                                | 226                         |
| Account                           | GL Description >>                 | Description              | Amount 9                                | itock # >> Cost type | Gst type      | Branc                                                  | Control                     |
| 2025                              | Workshop Clearing                 | Motor payment for AYY734 | \$95.00                                 | 99999 Other          | NON GST       | 0                                                      | 19948                       |
|                                   |                                   |                          |                                         |                      |               |                                                        |                             |
| •                                 |                                   |                          |                                         |                      |               |                                                        |                             |
| <b>▲</b><br>Departme              | nt                                |                          | _                                       |                      | Ser           | nd Invoice via<br>Printer                              | r<br>mail () Fax            |
| ■ Compartme<br>Departme<br>Franch | nt                                | 0                        | -                                       |                      | Ser<br>Ser    | nd Invoice via<br>Printer O E<br>Use Roundin           | :<br>mail () Fax            |
| Departme<br>Franch<br>Reprin      | nt                                |                          |                                         | Rounding: \$0.       | See<br>⊙<br>Ø | nd Invoice via<br>Printer OE<br>Use Roundin<br>G.S.T.: | c mail O Fax<br>g<br>\$0.00 |

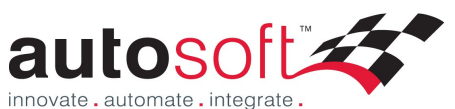

So now all our invoices have been drawn up, and back in our GL account query for the account we created at the start of this example, the breakup of that job is allocated and the GL account is in balance. All these are linked directly via this Control number, so make sure the control numbers for these transactions all match (ie 19948 in the example below). If the control number for any of the transactions is incorrect, don't worry as you can edit it in the **Edit Control Numbers** tab.

| *               |                                                                                                    |                        |               | General          | Ledger Account Maintenance   |                      |            |   | 00         |  |
|-----------------|----------------------------------------------------------------------------------------------------|------------------------|---------------|------------------|------------------------------|----------------------|------------|---|------------|--|
| Account<br>2025 | Sub Account     Department     Franchise     Description       2025     0     4 · WSH0     Workshop Clearing |                        |               |                  |                              |                      |            |   |            |  |
| Details<br>Qu   | Query<br>ery: 1                                                                                              | Edit Control Number Bu | dget          |                  |                              |                      |            | ¢ | 🕤 ହାରୁ 🖨 🔮 |  |
|                 | BR                                                                                                    | Post Date Ref1         | Control Numbe | er ⊽ Type        | Description                  | Account              | Debit      |   | Credit     |  |
|                 |                                                                                                    | 17/12/2010 16          | 19948         | General Invoice  | Motor payment for AYY734     | Fleet Australia Pty  | \$0.00     |   | \$95.00    |  |
|                 | 1                                                                                                    | 17/12/2010 15          | 19948         | General Invoice  | Engine A Tune [Carb] Payment | Kevin Clarke Pty Ltd | \$0.00     |   | \$105.00   |  |
|                 | 1                                                                                                    | 17/12/2010 14          | 19948         | General Invoice  | Payment for Refit            | Bloggs, Billy        | \$0.00     |   | \$800.00   |  |
|                 | 1                                                                                                    | 17/12/2010 50040       | 19948         | Workshop Invoice | Workshop Invoice 50040       | Autosoft Dealership  | \$1,000.00 |   | \$0.00     |  |
|                 | 1                                                                                                    | 17/12/2010 50039       | 1322          | Workshop Invoice | Workshop Invoice 50039       | Autosoft Dealership  | \$140.00   |   | \$0.00     |  |
|                 | 1                                                                                                    | 17/12/2010 13          | 1322          | General Invoice  | refit wotk                   | Darby, Terrance      | \$0.00     |   | \$140.00   |  |
|                 | 1                                                                                                    | 17/12/2010 2           | 1317          | General Credit   |                              | Customer, Test Mr    | \$140.00   |   | \$0.00     |  |
|                 | 1                                                                                                    | 17/12/2010 11          | 1317          | General Invoice  |                              | Customer, Test Mr    | \$0.00     |   | \$140.00   |  |
| T               |                                                                                                    |                        |               |                  |                              |                      | \$1,280.00 |   | \$1,280.00 |  |
|                 |                                                                                                    |                        |               |                  |                              |                      |            |   |            |  |

If the debits and credits match for that account, the outstanding payments have all been fulfilled and there are now balances on each of the Debtor accounts representing the total amount of the invoice when added.